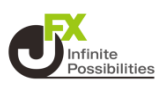

## 1 画面下部のメニューバーを上にスライドします。

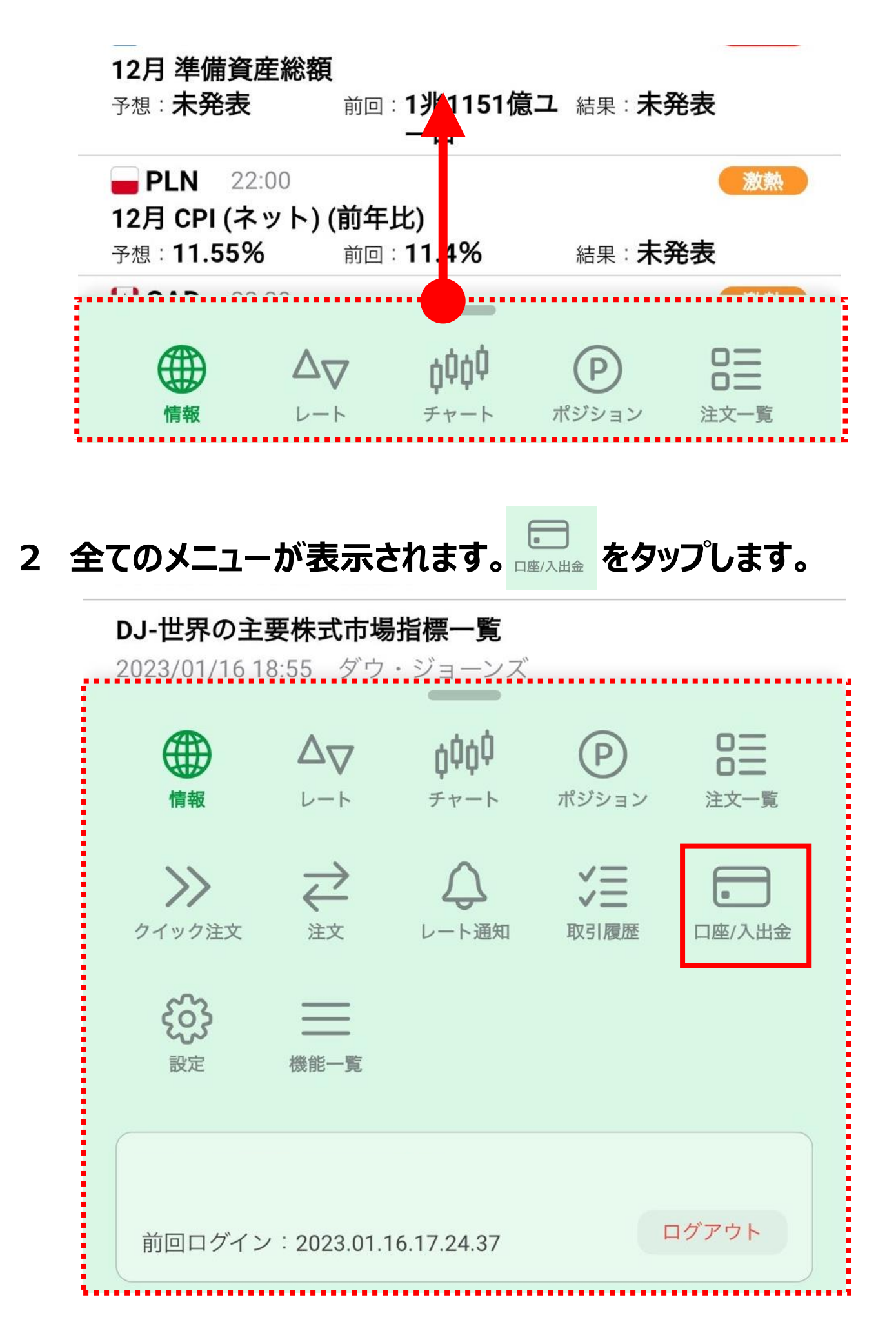

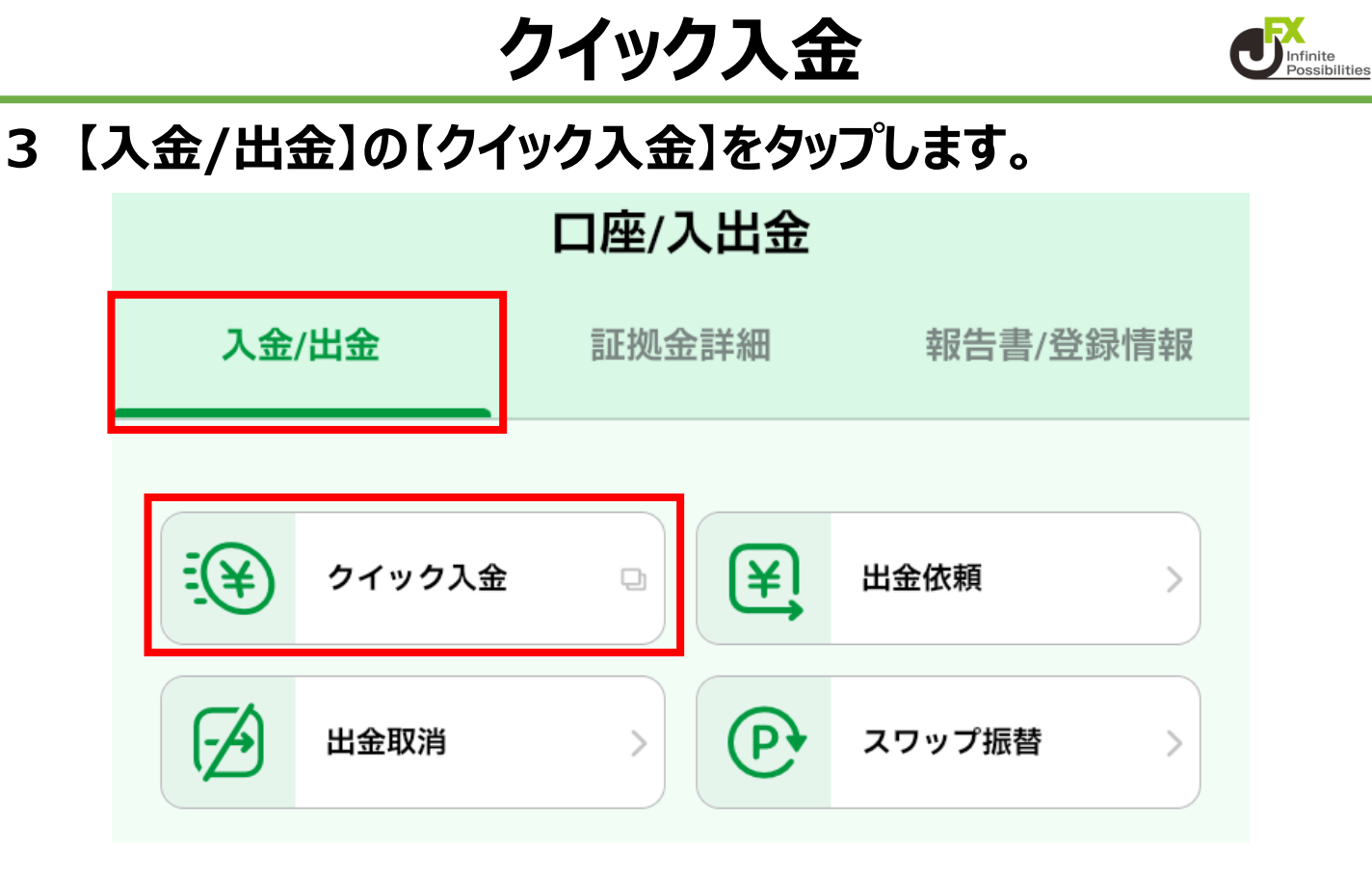

4 入金額を入力します。

| 入金依頼入力                                                                                                    |                |               |  |  |
|----------------------------------------------------------------------------------------------------|----------------|---------------|--|--|
|                                                                                                    |                |               |  |  |
| 入金依頼額                                                                                                    |                | 円             |  |  |
| 金融機関名                                                                                                    |                | >             |  |  |
| 確認                                                                                                    | クリア            |               |  |  |
| *ご注意                                                                                                    |                |               |  |  |
| お振込名義は、                                                                                                    | 入金先の <b>FX</b> | 取引口座の名義と同一でなけ |  |  |
| ればなりません。                                                                                                    |                |               |  |  |
| お振込名義が入金先のFX取引口座の名義と異なる場合、マ                                                                                                    |                |               |  |  |
| ネーロンダリング等の疑いにより、取引を停止の上、金融                                                                                                    |                |               |  |  |
| 庁へ届け出ることとなる可能性があります。                                                                                                    |                |               |  |  |
| なお、取引システム上では、一旦、入金先取引口座に振り<br>込まれますが、<br>後ほど、お振込いただいた口座への組戻し等、返金の手続<br>きを行っていただくことになります。<br>(組戻し手数料等はお客様のご負担になります。)<br>クイック入金の際には、名義相違の無いよう、十分にご注<br>意ください。 |                |               |  |  |

クイック入金

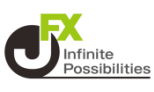

5 【金融機関名】をタップし、表示される金融機関名の中から該 当する金融機関を選択します。

| 入金依頼額                                                                                                    | 10000      | 円          |
|----------------------------------------------------------------------------------------------------|------------|------------|
| 金融機関名                                                                                                    | (          | $\diamond$ |
| <b>確認</b><br>*ご注意                                                                                                    | V          |            |
| お振込名義は、<br>ればなりません。<br>お振込名義が入金<br>ネーロンダリンク<br>庁へ届け出ること<br>なお、取引システ<br>込まれますが、<br>後ほど、お振込し<br>きを行っていたた<br>(組戻し手数料等)<br>クイック入金の際 | 三菱UFJ銀行    |            |
|                                                                                                    | 三井住友銀行     |            |
|                                                                                                    | PayPay銀行   |            |
|                                                                                                    | セブン銀行      |            |
|                                                                                                    | 楽天銀行       |            |
| 意ください。                                                                                                    | 住信SBIネット銀行 |            |

## 6 入力が完了したら【確認】をタップします。

| 入金依頼入力 |       |  |     |  |         |       |    |
|--------|-------|--|-----|--|---------|-------|----|
|        |       |  |     |  |         |       |    |
|        | 入金依頼額 |  |     |  |         | 10000 | 円  |
|        | 金融機関名 |  |     |  | 三菱UFJ銀行 |       | \$ |
| ſ      | 確認    |  | クリア |  | )       |       |    |

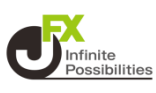

## 7 入力した内容に間違いなければ【入金依頼】をタップします。

| 入金依頼確認                                                                                                    |          |  |  |  |
|----------------------------------------------------------------------------------------------------|----------|--|--|--|
|                                                                                                    |          |  |  |  |
| 入金依頼額                                                                                                    | 10,000 円 |  |  |  |
| 金融機関名                                                                                                    | 三菱UFJ銀行  |  |  |  |
| 入金依頼                                                                                                    | キャンセル    |  |  |  |
| *ご注意<br>お振込名義は、入金先のFX取引口座の名義と同一でなけ<br>ればなりません。<br>お振込名義が入金先のFX取引口座の名義と異なる場合、マ<br>ネーロンダリング等の疑いにより、取引を停止の上、金融<br>庁へ届け出ることとなる可能性があります。                         |          |  |  |  |
| なお、取引システム上では、一旦、入金先取引口座に振り<br>込まれますが、<br>後ほど、お振込いただいた口座への組戻し等、返金の手続<br>きを行っていただくことになります。<br>(組戻し手数料等はお客様のご負担になります。)<br>クイック入金の際には、名義相違の無いよう、十分にご注<br>意ください。 |          |  |  |  |

## 8 選択した金融機関のログイン画面が表示されるので、そのまま ログインして振り込みの操作を行います。